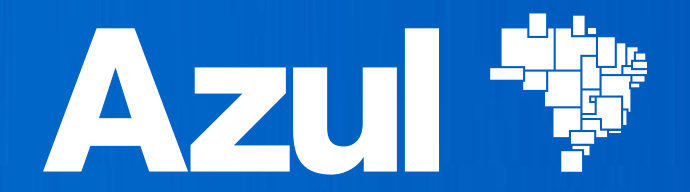

### **Tutorial**

# Saiba como habilitar a modalidade de Saque-aniversário

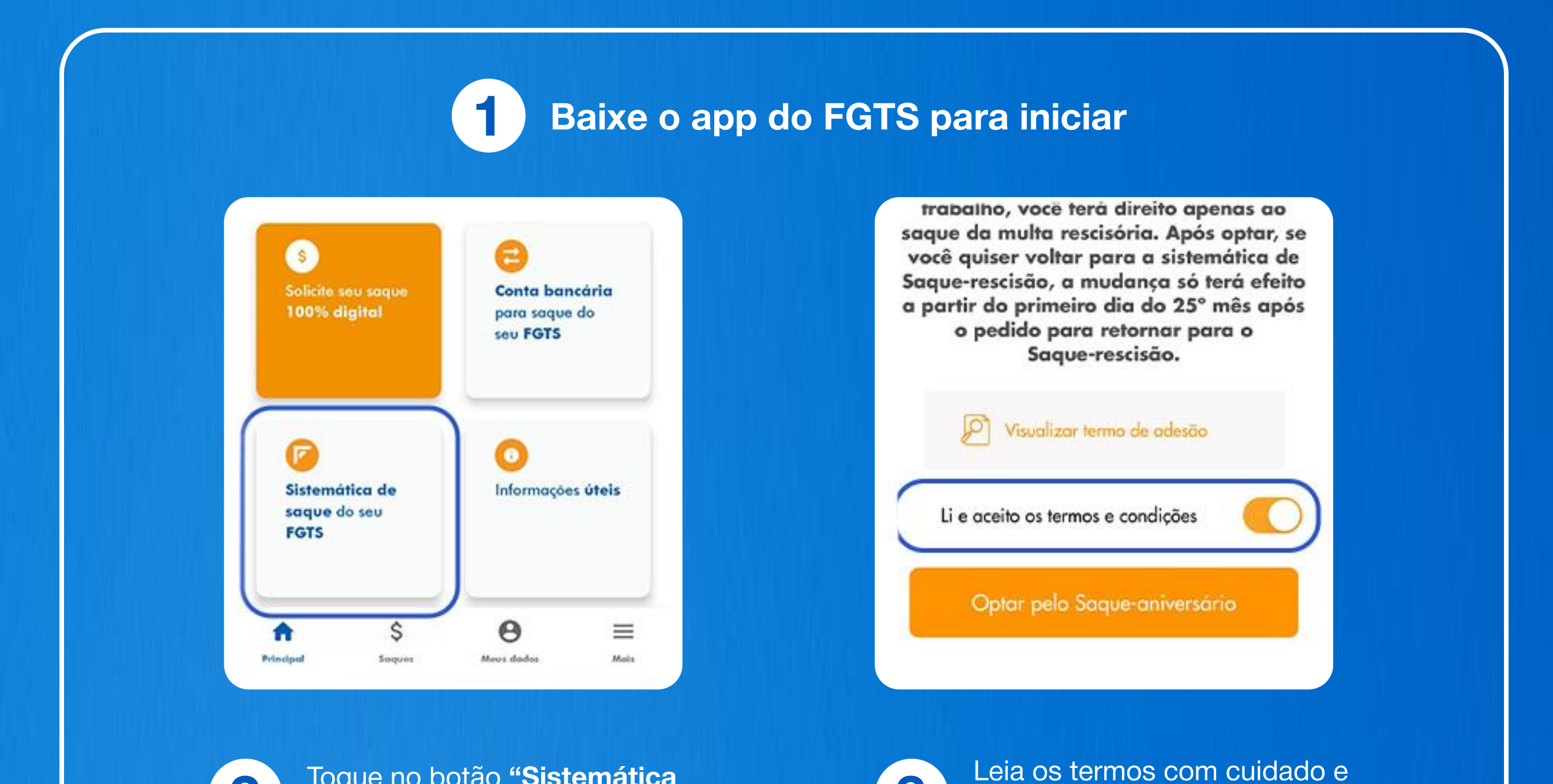

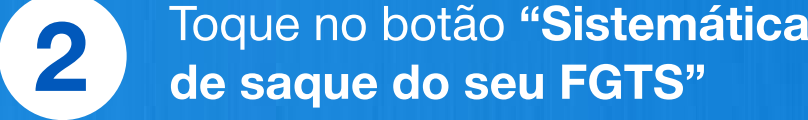

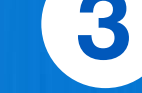

toque em "Optar pelo Saqueaniversário"

## Para autorizar o Digio a visualizar seu FGTS, é simples:

| Solicite seu saque<br>100% digital     |    | Conta bancária<br>para saque do<br>seu FGTS |
|----------------------------------------|----|---------------------------------------------|
| Sistemática de<br>saque do seu<br>FGTS |    | 0<br>Informações úteis                      |
| <b>A</b>                               | \$ | e (                                         |

Toque em "Mais" na tela inicial do app FGTS

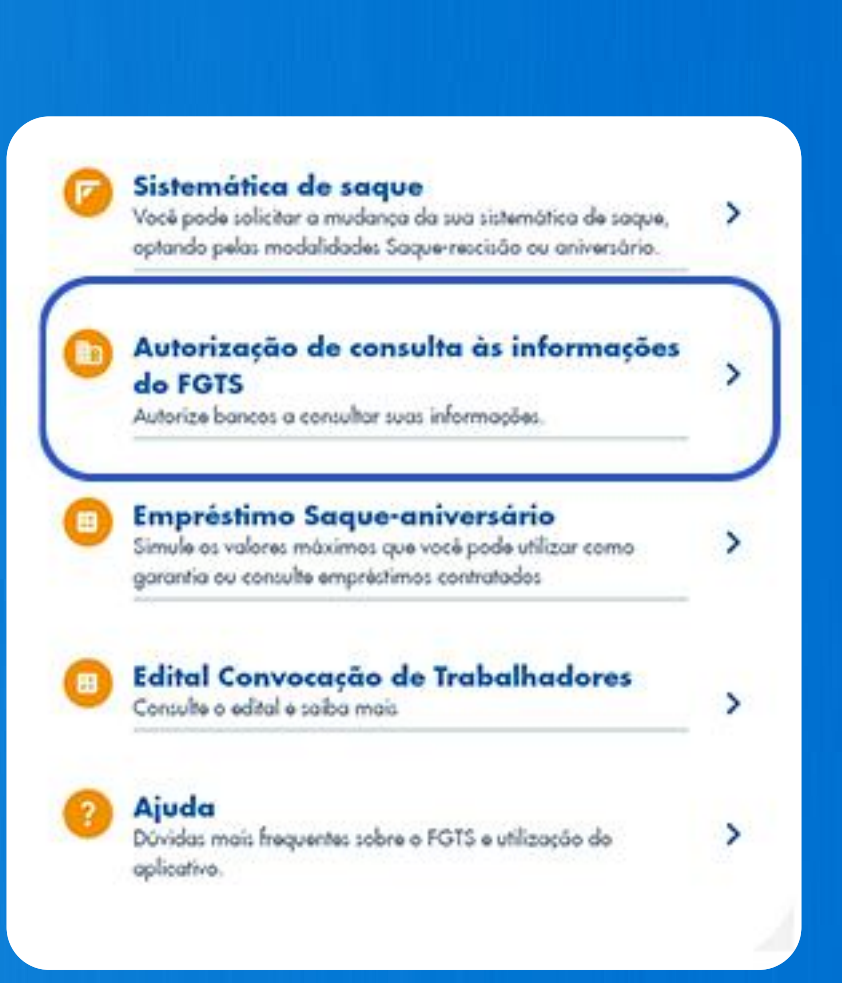

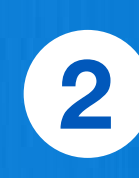

Escolha a opção de "Autorização de consulta às informações do FGTS"

de sua conta FGTS para sua utilização na aquisição da casa própria, liquidação/

>

>

>

amortização ou abatimento de parte de prestação de financiamento habitacional

#### EMPRÉSTIMO SAQUE-ANIVERSÁRIO

Autorize o Banco a consultar informações de sua conta FGTS para utilização do seu Saque-aniversário como garantia em empréstimo bancário

#### CAUÇÃO DE DEPÓSITOS FUTUROS PARA MORADIA

Autorize um banco a consultar informações de suas contas FGTS e realizar registro da caução dos depósitos futuros para pagamento de parte das prestações, amortização ou liquidação de financiamento habitacional.

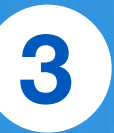

Clique em "Empréstimo Saqueaniversário" e aceite os termos e condições de consulta

| 🕻 Buscar banco   |     |
|------------------|-----|
| Digio            | ×   |
| elecionadas      | 17. |
| BANCO DIGIO S.A. | ×   |

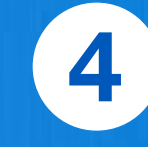

Procure por "Digio" na barra de busca, escolha o Banco Digio S.A. e toque em "Confirmar seleção"